# Safetify

Système dynamique de gestion des risques

| Nom du Document      |            | Aide en ligne Module Actions                                  |
|----------------------|------------|---------------------------------------------------------------|
| Version Safetify     |            | V2.0.5                                                        |
| Destinataire         |            | SEPP / Utilisateur Final                                      |
| Finalité du document |            | Aide en ligne : présentation et utilisation du module Actions |
| Nom                  | Date       | Commentaire                                                   |
| Philippe             | 15/04/2014 | 1ere version                                                  |
| Alessandro           | 19/07/2016 | Révision modifications + MàJ                                  |
| Frédéric             | 16/11/2016 | Mise à jour et révision UI2                                   |
| Séverine             | 22/11/2016 | Relecture                                                     |
| Frédéric             | 23/02/2017 | Révision V2.0.5                                               |
|                      |            |                                                               |

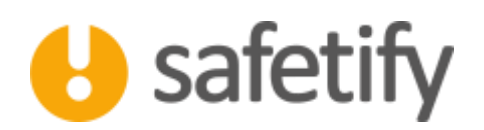

# 1. Présentation/introduction

Le module « actions » permet aux utilisateurs gérer et planifier les actions nécessaires à l'aménagement de leur politique de gestion des risques.

Que ce soit à partir d'un constat de non-conformité, une visite dans l'entreprise, une remarque ou suite à un accident, chaque action mise en place pourra être rapportée dans Safetify.

Ces « actions » permettront d'étayer le développement de votre politique de gestion des risques, de corriger une situation défaillante ou améliorer la situation générale dans l'entreprise.

Les données reprise dans ce module viendront compléter les rapports périodiques du SIPP, les déclarations d'accident etc...

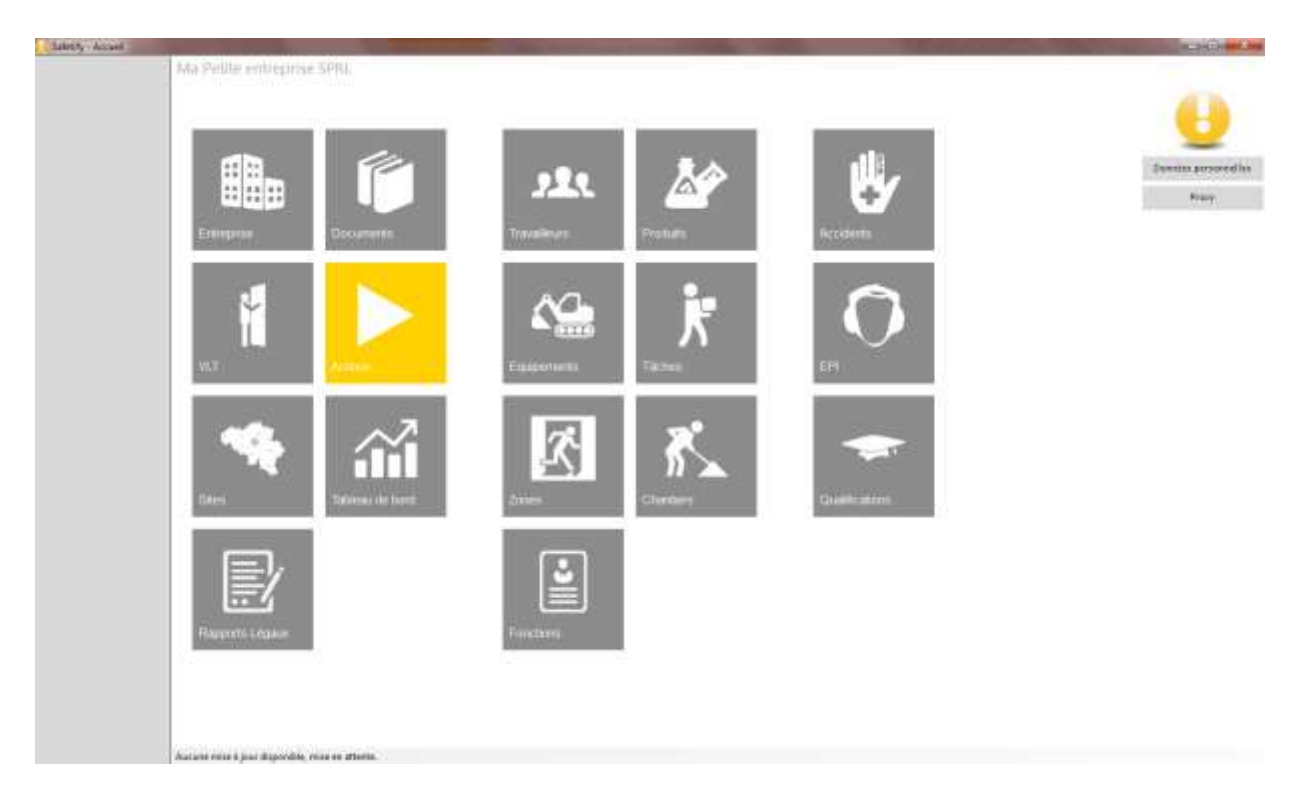

# 2. Fonctionnalité

Le module action est accessible par :

L'entreprise / SIPP en mode lecture/écriture

## 3. Accueil

La page d'accueil vous permet de visualiser l'ensemble des actions de votre plan d'actions. En cliquant sur l'entête de colonne, vous reclassez la liste par nom, responsable, échéance ou par site ...

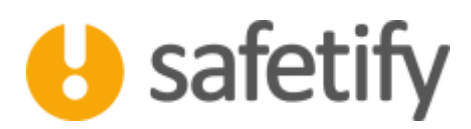

| Salary Atheni   | the Battle untimotive SDIIL as Artistic                                        | Statement of the local division of the local division of the local |            |            | a shirt as                           |
|-----------------|--------------------------------------------------------------------------------|----------------------------------------------------------------------------------------------------|------------|------------|--------------------------------------|
| 6               |                                                                                |                                                                                                    |            | Q          | ×                                    |
| Entreprise      |                                                                                |                                                                                                    |            |            |                                      |
| NIT .           | Lbs                                                                            | Rosemable                                                                                                    | Préso la   | Rait la    | Site                                 |
|                 | Tert-action-13-08-2015                                                         |                                                                                                    | 13/08/2015 | 34/08/2015 |                                      |
| Sites           | O Getten de l'agreciente                                                       | Rose Marie                                                                                                    | 12/12/2016 |            | Tiège Administratif et<br>commercial |
| Reports Légeux  | Portusion des magaziniers                                                      | Boulon Bob                                                                                                    | 14/11/2016 |            | Site Clients - Chartler              |
| Bacuments       | Documentation de la commande                                                   |                                                                                                    | 24/09/2016 |            | Site Clients - Chartler              |
| Documents       | 🕜 formation du persennel d'accuel à la gestion des confits                     | Stuff Sam                                                                                                    | 19/09/2016 |            | Ste Olimti - Oranfier                |
| Actions         | 🕗 Time de l'action à prévoir                                                   | Debuga Martin                                                                                                    | 26/10/2016 | 11/10/2016 | Siège Administratif et<br>commercial |
| Tableau de bord | Action automatic test                                                          | Rose Marie                                                                                                    | 19/10/2016 |            | Siège Administratat et<br>commercial |
|                 | C action, Intest, to Accuel - Parking - Seige Izonel &/11/2016 15:39:24        |                                                                                                    | 08/12/2016 |            |                                      |
|                 | 🕐 action_Infessi_ini Barwaa Administration - 184ge [zone] 10/11/2010 13:43:53. |                                                                                                    | 08/12/2016 |            | Siège Administratif et<br>commercial |
|                 | Action, Infeed, to Charlot Alevateur (equipement) 3/11/2016 12:20:50           |                                                                                                    | d9/12/2618 |            |                                      |

🕂 🖉 🝿 🛛 On peut alors ajouter, éditer ou supprimer une Action.

### 4. Contenu

Le module contient les onglets suivants :

remain a joy disposible when an attents.

- ✓ Infos générales
- ✓ Liens
- ✓ Documents

### 5. Infos générales

Vous pouvez entrer les informations générales relatives à l'action, telles que le budget prévu ou une échéance, nommer la personne responsable de la mise en place de l'action, ajouter une description ou un commentaire...

Lorsque l'action est réalisée, cliquez sur « réalisée le » l'action sera alors marquée comme terminée.

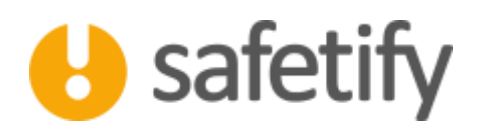

| Hits globulant Ling Obtament   Face addamentations of large invest data   Bits Saig Administration of administration of large invest data   Bits Saig Administration of administration of large invest data   Bits Saig Administration of administration of large invest data   Bitsgere Saig Administration of administration of large invest data   Bitsgere Saig Administration of administration of large invest data   Bitsgere Saig Administration of administration of large invest data   Bitsgere Saig Administration of large invest data   Bitsgere Saig Administration of large invest data   Bitsgere Saig Administration of large invest data   Bitsgere Saig Administration of large invest data   Bitsgere Saig Administration of large invest data   Bitsgere Saig Administration of large invest data   Bitsgere Saig Administration of large invest data   Bitsgere Saig Administration of large invest data   Bitsgere Saig Administration of large invest data   Bitsgere Saig Administration of large invest data   Bitsgere Saig Administration of large invest data   Bitsgere Saig Administration of large invest data   Bitsgere Saig Administration of large invest data                                                                                                    |                     | Million and a second second second second second second second second second second second second second second                                                                                                    |  |
|----------------------------------------------------------------------------------------------------|---------------------|----------------------------------------------------------------------------------------------------|--|
| Fund Mathematical dependencies for press ALLUNE (NOR)   Dis Lap Administration commitme   Dispect ALLUNE   Dispect ALLUNE   Dispect ALLUNE   Dispect Dispect   Dispect Dispect                                                                                                    | THE DESIGNATION DOT | Documents                                                                                                    |  |
| Bie Mappe Administratific constration   Cadigore autoreta i   Private Wayel i   Balagore Wayel i   Balagore Wayel i   Balagore Wayel i   Balagore Wayel i   Balagore Wayel i   Balagore Wayel i   Private Wayel i   Private Wayel i   Private Wayel iiiiiiiiiiiiiiiiiiiiiiiiiiiiiiiiiiii                                                                                                    | fain .              | when Advecto Series Amendoates - Sage Invest ACLINIT (1940)                                                                                                    |  |
| Katgerig akatata B   Pareta sageri B   Regerin pB B   Pareta B B   Pareta B B <td< td=""><td>Sin.</td><td>Slage Administratif at constantial</td><td></td></td<>                                                                                                    | Sin.                | Slage Administratif at constantial                                                                                                    |  |
| Partific angled   Balager CP   Partic M SC (SC (SC (SC (SC (SC (SC (SC (SC (SC (                                                                                                    | Categorie           | action of the second second se |  |
| Badgett 201   Parts & BADLEDOS &   Parts & BADLEDOS &   Parts & Diference   Output Banded Statt   Output Banded Statt   Data Banded Statt Banded Statt   Data Banded Statt Banded Statt                                                                                                    | Premi               | angent B                                                                                                    |  |
| Next N MCLOUIS MC   Fail N MCLOUIS MC   Fail N MCLOUIS MC   Fail N MCLOUIS MC   Fail N MCLOUIS MC   Fail N MCLOUIS MC   Fail N MCLOUIS MC   Fail N MCLOUIS MC   Fail N MCLOUIS MC   Fail N MCLOUIS MC   Fail N MCLOUIS MC   Fail N MCLOUIS MC   Fail N MCLOUIS MC   Fail N MCLOUIS MC   Fail N MCLOUIS MC                                                                                                    | Budget              | 159                                                                                                    |  |
| Fait & Efficience   Megematic Annual fait   Outcome Instrument compare   Outcome Instrument compare   Decophins Instrument compare   Genomerskins In proceeds of the definitioners of the proceeds on the college                                                                                                    | Prevo N             | weights D+                                                                                                    |  |
| Annual Set   Original   Original   Original   Original   Decophinal   Decophinal   Connecration   In a proceder of a prime de la decompany des la diffe                                                                                                    | - 14 M              | B [manage 22]                                                                                                    |  |
| Orientem Instrumentation   per Instrumentation   Delonghum: Instrumentation   Guardinersation La proceeded and preferred due to follow/terrent due to follow   Guardinersation La proceeded due to follow/terrent due to follow/terrent due to follow                                                                                                    | Augenatie           | Armand Tett                                                                                                    |  |
| per and a second a second and a second a second | Osem                | NUMBER OF STREET                                                                                                    |  |
| Description:<br>Installer on jetser cible poer Lakevoration de la phonosener de<br>installer cible det préname de billiochement dans le rélac<br>Obtainedation:                                                                                                    |                     | and the state of the state of t |  |
| Guitanerskine line partnerskine skut bellandrænget dæn in sløte<br>Objektendelike                                                                                                    | Deceman.            | Installer or parser cillele peux l'alimentation de la photocophican de<br>anvier collegte.                                                                                                    |  |
|                                                                                                    | Gatewood            | La para se selle data protosate dan balian bana dapanat dans la silita<br>O bina datan                                                                                                    |  |
|                                                                                                    |                     |                                                                                                    |  |
|                                                                                                    |                     |                                                                                                    |  |
|                                                                                                    |                     |                                                                                                    |  |
|                                                                                                    |                     |                                                                                                    |  |
|                                                                                                    |                     |                                                                                                    |  |
|                                                                                                    |                     |                                                                                                    |  |

### 6. Liens

Cet onglet permet de voir les éléments liés à l'action concernée.

Par exemple, vous souhaitez prescrire une intervention pour sécuriser un équipement, vous encoderez l'action dans Safetify et la lierez à l'équipement concerné, la zone de travail, ainsi que les personnes ou fonctions concernées.

Ainsi, l'information concernant cette action sera accessible à partir de chaque élément concerné.

| way The     |                                                          |                                                                                                    | 11.2.9.14 |
|-------------|----------------------------------------------------------|----------------------------------------------------------------------------------------------------|-----------|
|             | Child Politic contribution (2012) is a describution of a | cideet territikus - IDCII > + action, Jonand, to Barena Administration - Nego (2014). (/CLINIB III-C | 13        |
|             |                                                          |                                                                                                    |           |
|             | 6 7 C                                                    |                                                                                                    | <b>^</b>  |
|             |                                                          |                                                                                                    |           |
|             | 113 0.500 1.56                                           |                                                                                                    | stanit    |
| blante      | Infert telephone and Table I. Delegance                  |                                                                                                    |           |
| avera a     | the present to call the second                           |                                                                                                    |           |
|             | Duiperante                                               | Produits                                                                                             |           |
|             | Protocopinine                                            | /                                                                                                    |           |
| fration     |                                                          |                                                                                                    |           |
|             |                                                          |                                                                                                    |           |
| k Officer   |                                                          |                                                                                                    |           |
|             |                                                          |                                                                                                    |           |
| mining      | Dates                                                    | 20144                                                                                                |           |
|             |                                                          |                                                                                                    |           |
| tacadas     | *                                                        | A Rest Alexandration                                                                                 |           |
|             |                                                          |                                                                                                    |           |
| COffice VLT |                                                          |                                                                                                    |           |
|             |                                                          |                                                                                                    |           |
|             |                                                          |                                                                                                    |           |
|             | Paratitional                                             | Carters                                                                                              |           |
|             | /                                                        |                                                                                                    |           |
|             |                                                          |                                                                                                    |           |
|             |                                                          |                                                                                                    |           |
|             |                                                          |                                                                                                    |           |
|             |                                                          |                                                                                                    |           |
|             | Devalues                                                 | Accests                                                                                              |           |
|             |                                                          | A second second second second                                                                        |           |
|             | · ·                                                      | Processes and a second second second                                                                 |           |
|             |                                                          |                                                                                                    |           |
|             |                                                          |                                                                                                    |           |
|             |                                                          |                                                                                                    |           |
|             |                                                          |                                                                                                    |           |
|             |                                                          |                                                                                                    |           |
|             |                                                          |                                                                                                    |           |
|             |                                                          |                                                                                                    |           |
|             |                                                          |                                                                                                    |           |
|             | Construction of the second second second                 |                                                                                                    |           |

Dans l'exemple ci-dessus, une modification de l'agencement des bureaux a été demandée suite à un incident.

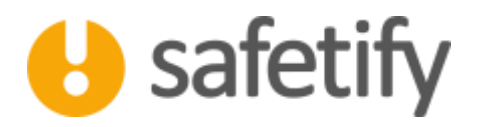

Lorsqu'une action est liée, par exemple à une zone, vous pouvez la visualiser dans l'onglet « Actions » de la zone concernée. Il en va de même pour une action qui serait liée à un équipement ou une fonction.

# 7. Documents

Vous pouvez importer tout document relatif à une action dans Safetify : un devis, un cahier des charges, un rapport, un bon de commande, ... Pour cela, il suffit de cliquer sur . Le document sera également disponible dans la base documentaire.

Les fichiers au format Word et PDF sont prévisualisables dans Safetify. Pour les fichiers PDF, assurez-vous d'avoir installé Acrobat Reader sur votre PC (Disponible gratuitement : <u>https://get.adobe.com/fr/reader/</u>).

Les autres formats sont stockés dans Safetify mais doivent être ouverts sur votre ordinateur pour être utilisés.

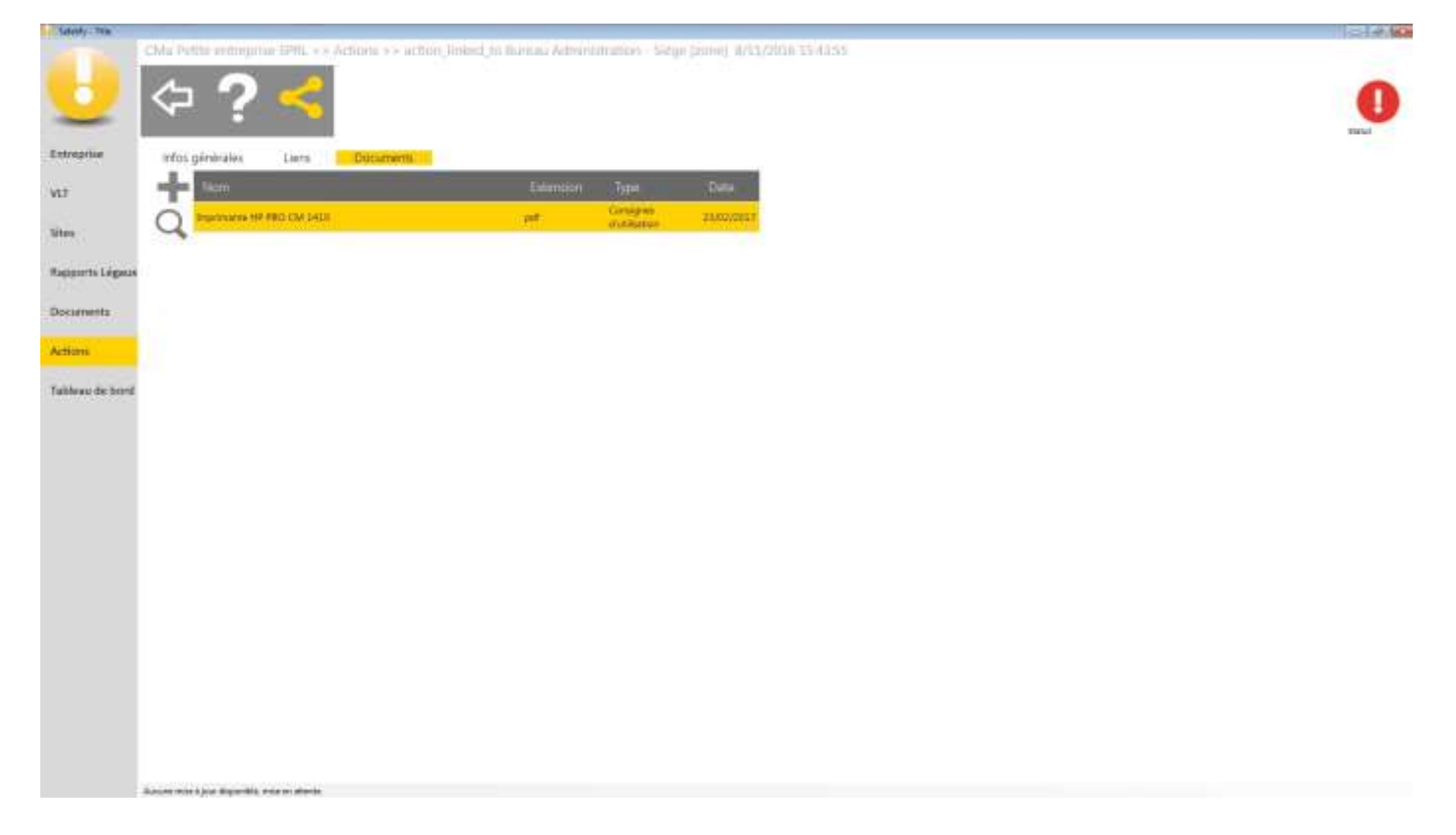

Attention : max 20 Mb par document !

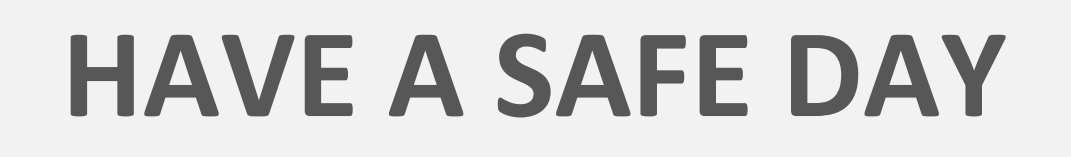